# Phonak Guide

# Order Settings and Details on Phonak Store

Use these simple tips to place your orders with accuracy on Phonak Store.

#### Changing payment settings

Your payment option can be changed at any time by clicking on "Edit" next to the "Pricing Program" name and selecting the desired payment option from the displayed list on the Phonak home page or throughout Checkout process.

| ihop Product Device M                                                   | anagement Order Histo                                                                                                    | ry Document History                                                                                                    | Involce Management                                                                                                    | Shipping Label                      | Warranty Report           | Access PhonakPro    |
|-------------------------------------------------------------------------|----------------------------------------------------------------------------------------------------|----------------------------------------------------------------------------------------------------|----------------------------------------------------------------------------------------------------|-------------------------------------|---------------------------|---------------------|
| UNT/PRICING PROGRAM: 00200                                              | / User E-Store Tests 🗤                                                                                                    |                                                                                                    |                                                                                                    | Phonak Store                        | Questions? Please call 1- | 866-340-8774 🛅      |
| TE/RIC Hearing Alds ITE H                                               | earing Alds Earpleces                                                                                                    | Wireless Accessories                                                                                                    | Spare Parts Parts & Fitting                                                                                                    | Batteries & Main                    | tenance In-Office M       | laterials Drop Ship |
| alaat Aaaaunt                                                           | C. Duining Dung                                                                                                    | 10.00                                                                                                    |                                                                                                    |                                     |                           |                     |
| flect Account                                                           | et Pricing Prog                                                                                                    | ram                                                                                                    |                                                                                                    |                                     |                           |                     |
| er the first five digits of th                                          | e account number to searc                                                                                                    | h for active accounts.                                                                                                    |                                                                                                    |                                     |                           |                     |
| evermind, I want to keep my curren                                      | nt settings.                                                                                                    |                                                                                                    |                                                                                                    |                                     |                           |                     |
|                                                                         |                                                                                                    | 0 0                                                                                                    | - Card                                                                                                    |                                     |                           |                     |
| Council for any state of the                                            |                                                                                                    |                                                                                                    |                                                                                                    |                                     |                           |                     |
| Search for account numbe                                                | r: 00200                                                                                                    | 2 00                                                                                                    |                                                                                                    |                                     |                           |                     |
| Search for account numbe                                                | E-Store Tests 750 N                                                                                                    | COMMONS DR, 80504Auror                                                                                                    | a, US-IL                                                                                                    |                                     |                           | •                   |
| Search for account numbe<br>00200 User<br>Choose a Pricing<br>Program:  | E-Store Tests 750 N<br>SIL-70<br>00200<br>User E-Store Tests<br>750 N COMMONS E                                                                                                    | COMMONS DR, 60504Auror                                                                                                    | a, US-IL<br>AVER<br>OOZOO<br>User E-Store Tests<br>750 N COMMONS DR, Aurora, US                                                                                                    | -IL, 60504                          |                           | _                   |
| Search for account numbe<br>00200 User<br>Choose a Pricing<br>Program:  | E-Store Tests 750 N<br>BL-70<br>User E-Store Tests<br>750 N COMMONS D<br>LLN015 MEDICAD<br>710 N COMMONS 1                                                                                                    | COMMONS DR, 60504Auror<br>IR, Aurora , US-IL , 60504<br>PRICING<br>R, Aurora , US-IL , 60504                              | a, US-IL<br>NATER<br>002000<br>User E-Store Tests<br>750 N COMMONS DR, Aurore, US<br>NATER<br>002000<br>User E-Store Tests<br>750 N COMMONS DR, Aurore, US                                                                                                    | -IL 60504<br>-IL 60504              |                           |                     |
| Search for account numbe<br>00200 User<br>Choose a Pricing<br>Program:  | COULD Store Tests 750 N COUNT  COUNT  COU          | COMMONS DR, 60504Auror<br>IR, Aurora , US-IL , 60504<br>PRICNIG<br>IR, Aurora , US-IL , 60504<br>IR, Aurora , US-IL , 60  | ALUS-IL<br>ALUS-IL<br>ALU                                                                                                    | -IL 60504<br>-IL 60504<br>-IL 60504 |                           |                     |
| Search for account number<br>00200 User<br>Choose a Pricing<br>Program: | E.Store Tests     750 N                                                                                                    | COMMONS DR. 80504Auror<br>RR. Aurora , US-IL , 80504<br>PRCNO<br>RR. Aurora , US-IL , 80504<br>RR. Aurora , US-IL , 80504 | а. U.S. II.<br>а. U.S. II.<br>1000<br>1000<br>100 | -IL 60504<br>-IL 60504<br>-IL 60504 |                           |                     |
| Search for account numbe<br>00200 User<br>Choose a Pricing<br>Program:  | E.Ster Tests 750 N  E.Ster Tests 750 N  E.Ster Tests 750 N  E.Ster Tests 750 N  E.Ster Tests Test-0  E.E.0  E.E.0 | COMMONS DR, 60504Auren<br>R, Aurora, US-IL, 80504<br>PRONO<br>R, Aurora, US-IL, 80504<br>R, Aurora, US-IL, 80504          | N U-5-11       NUTR       NOTE       NOTE <td>-IL 60504<br/>-IL 60504<br/>-IL 60504</td> <td>Cancel Use the</td> <td>sc setting:</td>                                                                                                    | -IL 60504<br>-IL 60504<br>-IL 60504 | Cancel Use the            | sc setting:         |

## Stock vs Patient Order

Once you add the product to your cart, you can make a selection between "Stock" or "Client" (patient) order. If "Stock" option is checked, no other info needs to be filled out in this section of your cart.

| Your cart          |                                                   | Continue Shopping > | Proceed To Checkout |
|--------------------|---------------------------------------------------|---------------------|---------------------|
| This order is for: | • Stock Client                                    |                     |                     |
|                    |                                                   | QUANTITY ITEM TOTAL |                     |
|                    | S Receiver 4.0 OR<br>Material #054-0778: 054-0778 | 1                   | 8                   |
|                    |                                                   |                     |                     |
| Empty Cart         |                                                   | Continue shopping   | Proceed To Checkout |

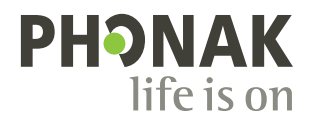

If you select "Client" (patient order), you will need to fill out First Name, Last Name, Medicaid # (if Medicaid patient) and Age and Gender from the drop down menu.

**Note:** If the order is for Medicaid Patient and you will provide us with Medicaid ID #, ensure to update the order to Medicaid Pricing by clicking on "Edit" next to the "Pricing Program" name and selecting your Medicaid payment option.

# PO Number and PDF upload

Through your order checkout process, you can add a Purchase Order # (PO) to your order and attach PDF file, if needed.

| our cart           |                                                   | Continue Shopping >                  | Proceed To Checkout |
|--------------------|---------------------------------------------------|--------------------------------------|---------------------|
| This order is for: | ○ Stock ● Client                                  | [First Name]][Last Name]][Medicaid # | Age Cender V        |
|                    |                                                   | QUANTITY ITEM TOTAL                  |                     |
|                    | S Receiver 4.0 OR<br>Material #054-0778: 054-0778 | 1                                    | 8                   |
|                    |                                                   |                                      |                     |
| Empty Cart         |                                                   | Continue shopping                    | Proceed To Checkout |

| ACCOUNT / PRICING PROGRAM              |                  |                                            |
|----------------------------------------|------------------|--------------------------------------------|
| 00 / User E-Store                      | e Tests Edit     |                                            |
| SEND COPY OF INVOICE TO                | PURCHASE ORDER # | ATTACH PDF DOCUMENTS (MAX. 10MB /<br>FILE) |
| User E-Store Tests<br>750 N COMMONS DR |                  |                                            |

## Adding a **PROMO**

Please add promo code to your order through order checkout process in "Promotional Code" filed and click "Apply".

Note: Ensure that your qualifying product and promo items are added to the cart before you check out.

#### **Search Function**

In a rush to add product to your cart? Search bar is at the top of Phonak Store home page.

Promotional Code: xxxxx Apply

| PHONAK<br>life is on for Professionals         | received                                       |                                                                 |                                                | Q (Gart (0) Welcomel & Neda Jevice                                                     |
|------------------------------------------------|------------------------------------------------|-----------------------------------------------------------------|------------------------------------------------|----------------------------------------------------------------------------------------|
| Top Suggestions (47)                           |                                                |                                                                 |                                                | Press enter to show all results for: "receiver"                                        |
| 5 Receiver 4.0 OL<br>054-0777                  | S Receiver 4.0 OR<br>064-0778                  | S Receiver 4.0 1L<br>054-0779                                   | S Receiver 4.0 1R<br>054-0700                  | platforms<br>receiver SDS4 (24) receiver SDS3 (16)<br>receiver other (7)<br>categories |
| 1 Add to Cart<br>S Receiver 4.0 2L<br>054-0781 | 1 Add to Curt<br>S Receiver 4.0 2R<br>054-0782 | 1 Add to Curl<br>S Receiver 4.0 3L<br>054-0783<br>Phonak – A So | 1 Add to Curt<br>S Receiver 4.0 3R<br>054-0784 |                                                                                        |

Visit the Phonak Store to access the Order Settings feature. Don't have an account? Signing up only takes a minute.

#### New to Phonak Store?

Unsure as to where to begin? Schedule a one-on-one training with an eServices specialist. Simply email your training request to **eservices@phonak.com**.

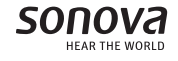